### Author: Darin Brezeale.

## **Creating a Project in Visual Studio**

Open Visual Studio. Somewhere during this process you may be asked to choose your language. These directions assume you have chosen C++.

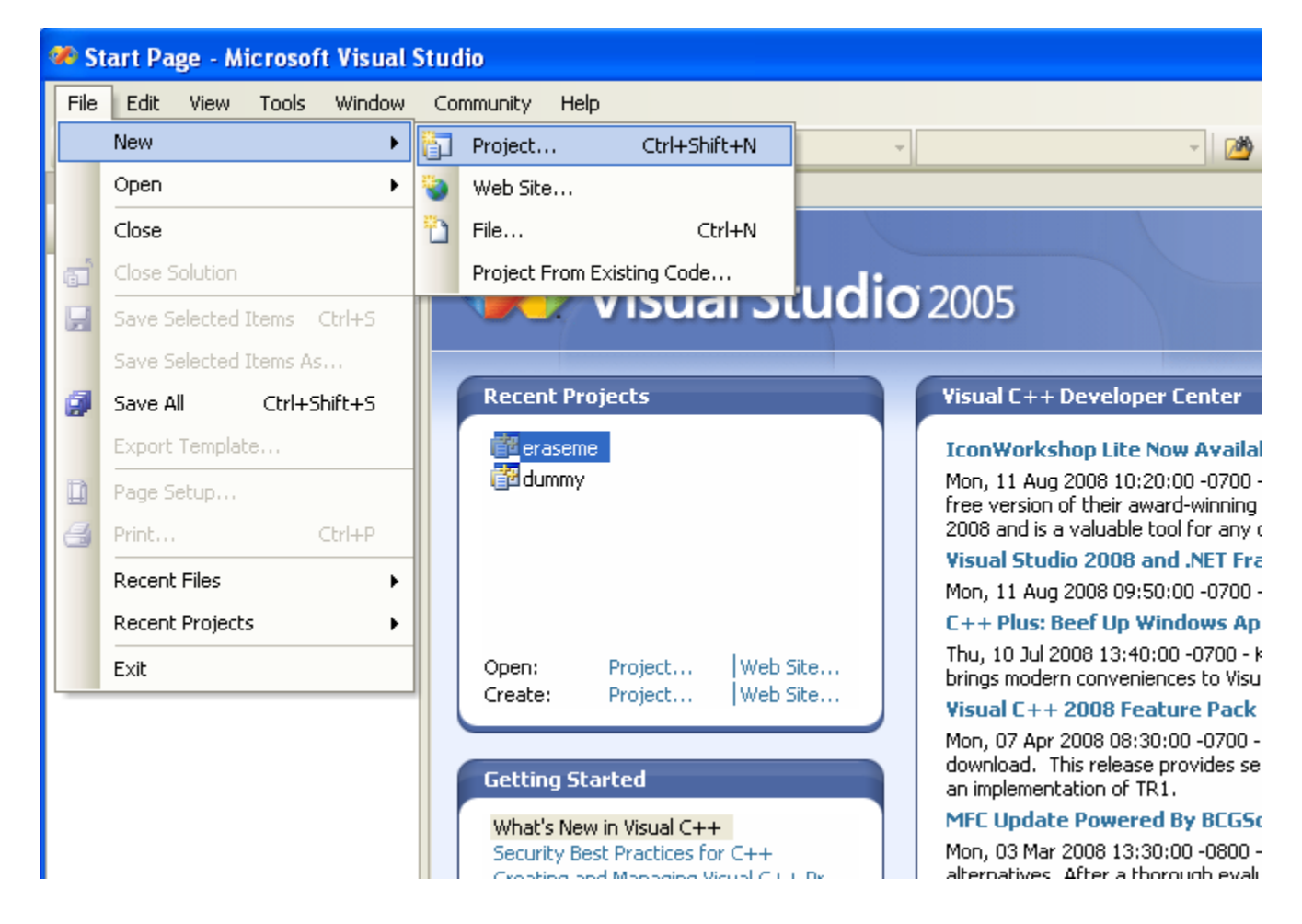

1) Create a project by choosing File >> New >> Project...

2) Choose the Win32 project type and the Win32 Console Application.

| 🥙 Start Page - Microsoft Visual St | udio                                                                                                    |                      |                                                                                                    |                 |
|------------------------------------|----------------------------------------------------------------------------------------------------|----------------------|----------------------------------------------------------------------------------------------------|-----------------|
| File Edit View Tools Window        | Community Help                                                                                                    |                      |                                                                                                    |                 |
| : 🛅 • 🔟 • 💕 🔛 🍠   X 🗈 🖻            | 1 m - m - # -                                                                                                    |                      | ÷                                                                                                    | 👻 🏄 granny      |
| Solution Explorer 🛛 👻 🕂 🗙          | Start Page                                                                                                    |                      |                                                                                                    |                 |
|                                    | Recent Projects<br>Recent Project<br>New Project<br>Project types:<br>Project types:<br>Visual C++<br>ATL<br>CLR<br>General<br>MFC<br>Smart Dev<br>Win32<br>Other Project<br>Other Project | vice<br>ges<br>Types | Clio 2005<br>Visual C++ De<br>Templates:<br>Visual Studio instal<br>Win32 Console App<br>My Templates<br>My Templates | eveloper Center |
|                                    | Name: <enter_name>       Location:     C:\Documents and       Solution Name:     <enter_name></enter_name></enter_name>                                                                    |                      |                                                                                                    |                 |
|                                    |                                                                                                    |                      | and Sattings)Brazeale)My Documents/Vicual Studio 2005/Droid                                                           |                 |
|                                    |                                                                                                    |                      | a secongs prozedio (Fry Doce                                                                                          |                 |
|                                    |                                                                                                    | Server_names         |                                                                                                    |                 |

3) I usually unclick **Create directory for solution**. Then I choose a Name (e.g., hw1) for my project and change the Location for the files that will be part of the project. It's important that those using the labs change the project location to something more permanent, such as your J drive or an external storage location such as a flash drive.

| 🥙 Start Page - Microsoft Visual St | ıdio                                                                                                    |                     |                                                                                                    |                  |
|------------------------------------|----------------------------------------------------------------------------------------------------|---------------------|----------------------------------------------------------------------------------------------------|------------------|
| File Edit View Tools Window C      | Community Help                                                                                                    |                     |                                                                                                    |                  |
| : 🛅 • 🕮 • 💕 🖌 🎒 🕺 🖎 🖻              | ) n - (n - 🗊 -                                                                                                    | B) >                | *                                                                                                    | 🚽 🏄 granny       |
| Solution Explorer 🚽 🗸 🚽            | Start Page                                                                                                    |                     |                                                                                                    |                  |
|                                    | Recent Projects<br>Recent Project<br>Project types:<br>Project types:<br>Visual C++<br>- ATL<br>- CLR<br>- General<br>- MFC<br>- Smart De<br>- Win32<br>- Other Langua<br>- Other Project | oft<br>Sual Stu     | Visual C++ Develope         Templates:         Visual Studio installed tem         Win32 Console Application         My Templates         Search Online Templates | er Center        |
|                                    | A project for crea                                                                                                    | ating a Win32 conso | e application                                                                                                    |                  |
|                                    | Name:                                                                                                    | hw1                 |                                                                                                    |                  |
|                                    | Location: J:\cse1311\home                                                                                                    |                     | nework                                                                                                    |                  |
|                                    | Solution Name:                                                                                                    | hw1                 |                                                                                                    | Create directory |
|                                    |                                                                                                    |                     |                                                                                                    |                  |

4) Choose Application Settings. Then choose Console application and Empty project, followed by Finish.

| 🏶 Start Page - Microsoft Visual Studi | 0                             |                                                                                          |
|---------------------------------------|-------------------------------|------------------------------------------------------------------------------------------|
| File Edit View Tools Window Com       | munity Help                   |                                                                                          |
| i 🔂 • 🖂 - 😂 🔛 🥔 i X 🗈 🖭 i             | 9 - (H - E - E) >             | - 🧭 granny                                                                               |
| Solution Explorer 🗸 🗸 🖌               | jtart Page                    |                                                                                          |
|                                       | Visual Studi                  | <b>O</b> 2005                                                                            |
|                                       | Recent Projects               | Visual C++ Developer Center                                                              |
|                                       | eraseme<br>dummy              | IconWorkshop Lite Now Available for Dov<br>Mon. 11 Aug 2008 10:20:00 -0700 - Axialis Sof |
|                                       | Win32 Application Wizard - In | w1                                                                                       |
|                                       | Oper<br>Creat                 | n Settings                                                                               |
|                                       | Overview                      | Application type: Add comm                                                               |
|                                       | Gett Application Settings     | O Windows application                                                                    |
|                                       | Wha                           | Console application                                                                      |
|                                       | Sect                          |                                                                                          |
|                                       | Build                         |                                                                                          |
|                                       | How                           | Empty project                                                                            |
|                                       |                               | Export symbols                                                                           |
|                                       |                               | Precompiled header                                                                       |
|                                       | Visu<br>Tha                   | < Previous Next >                                                                        |
|                                       |                               |                                                                                          |

5) At this point, you are now ready to add a file to your project. Right click on **Source Files** and choose Add >> New Item...

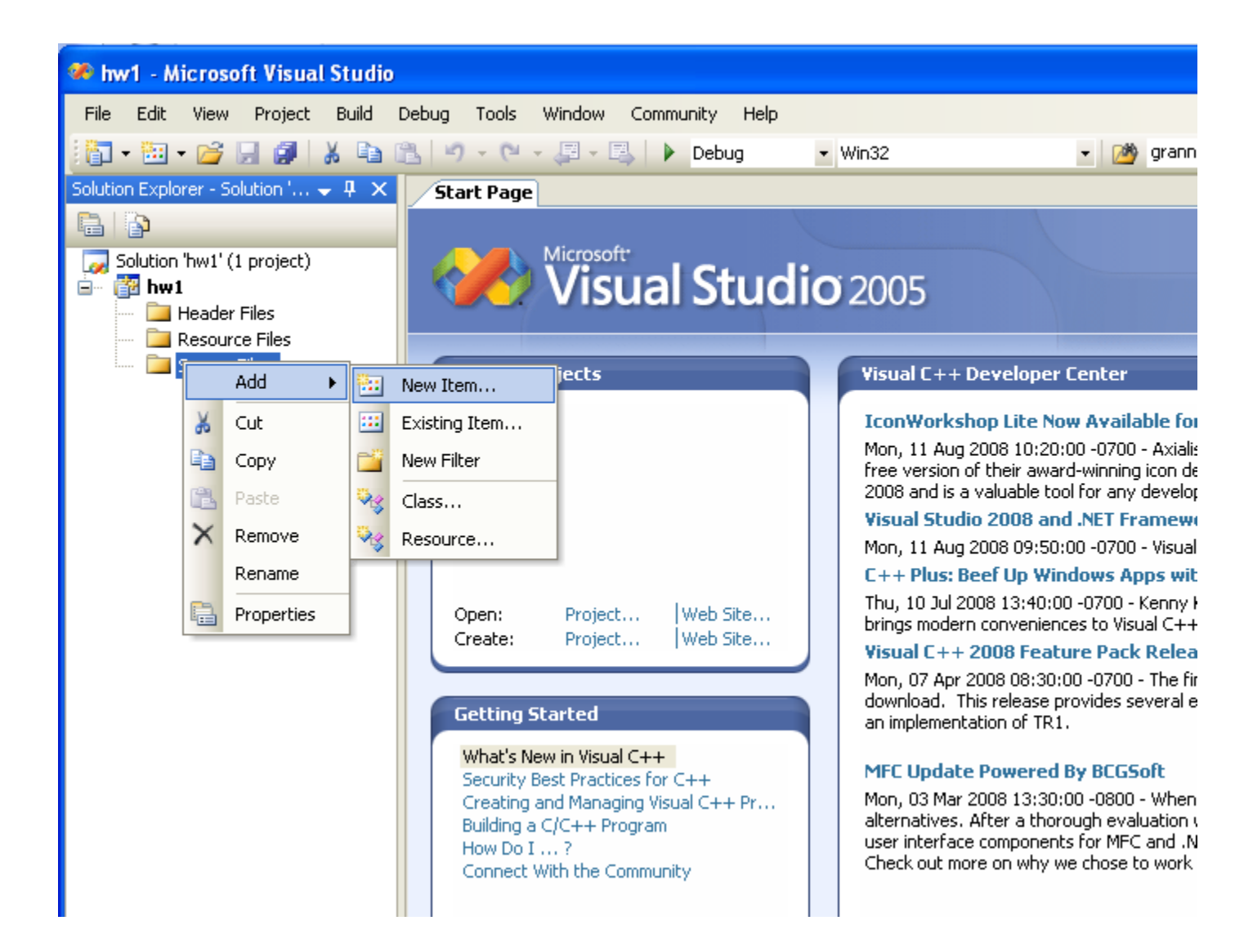

6) Choose **Code** and then **C++ File (.cpp).** At the bottom of the form, enter the name of your file (e.g., hw1) and then click **Add**.

| 🧆 hw1 - Microsoft Visual Studio                                                 |                                                                                                    |                                                                    |                                                                                                    |                                                                                                    |
|---------------------------------------------------------------------------------|----------------------------------------------------------------------------------------------------|--------------------------------------------------------------------|----------------------------------------------------------------------------------------------------|----------------------------------------------------------------------------------------------------|
| File Edit View Project Build                                                    | Debug Tools Windo                                                                                                    | w Community Hel                                                    | lp                                                                                                    |                                                                                                    |
| i 🛐 • 🖽 • 💕 🖟 🥵 i 🔉 🖬                                                           | B. 9 - 0 - E                                                                                                    | - 📑 🕨 Debug                                                        | • Win32                                                                                                    | 👻 🌁 granny                                                                                                    |
| Solution Explorer - Solution ' 🚽 $\ddagger$ X                                   | Start Page                                                                                                    |                                                                    |                                                                                                    |                                                                                                    |
| Solution 'hw1' (1 project)   hw1   header Files   Resource Files   Source Files | Recent Project         Recent Project         Add New Item         Categories:         Visual C++         UI         Code         Data         Resource         Web         Utility         Propert         Creates a file co         Name:         Location: | s<br>s<br>s<br>s<br>s<br>s<br>s<br>s<br>s<br>s<br>s<br>s<br>s<br>s | dio 2005<br>Visual C++ Deve<br>IconWorkshop L<br>More 11 Aure 2008<br>Templates:<br>Visual Studio installed<br>C++ File (.cpp)<br>Midl File (.idl)<br>Component Class<br>My Templates<br>Search Online Templat<br>code | Ioper Center<br>ite Now Available for Dou<br>10:20:00_0700_Avialic Coll<br>I templates<br>I templates<br>Module-<br>Installer<br>265 |

7) You are now ready to type (or paste) your program in the pane on the right.

| 🍩 hw1 - Microsoft Visual Studio                                                       |                                         |     |
|---------------------------------------------------------------------------------------|-----------------------------------------|-----|
| File Edit View Project Build I                                                        | Debug Tools Window Community Help       |     |
| 🛅 • 🛅 • 💕 📕 🥥   👗 🖬 1                                                                 | 3 → · · · · · · · · · · · · · · · · · · | - 🖄 |
| 🔃 🗞 🏊 🔉   ோ ோ 🔳 😫                                                                     |                                         |     |
| Solution Explorer - Solution ' $ eq \   abla \   \times$                              | hw1.cpp Start Page                      |     |
|                                                                                       | (Global Scope)                          | ~   |
| Solution 'hw1' (1 project)<br>Header Files<br>Source Files<br>Source Files<br>Mw1.cpp |                                         |     |

8) To compile your program, choose Build >> Build Solution (or F7). If it compiles, then you can run it by choosing Debug >> Start Without Debugging (or Ctrl + F5). This will launch a console window. 9) To save your output, left-click the upper of the console window and choose Edit >> Mark. Then highlight the text by pressing and holding the left mouse button, followed by right-clicking to end. You can now paste the text with Ctrl-v.

| $\Gamma_{e}$ | Restore    | ;ystem32\cmd.exe | - 🗆 🗙    |
|--------------|------------|------------------|----------|
| 9            | Move       | er: 87           | <b>_</b> |
| ŕ            | Size       | to continue      |          |
| Ŀ            | Minimize   |                  |          |
|              | ] Maximize |                  |          |
| ,            | Close      |                  |          |
|              | Edit 🕨 🕨   | Mark             |          |
| 1            | Defaults   | Copy Enter       |          |
| L            | Properties | Paste            |          |
|              |            | Select All       |          |
|              |            | Scroll           |          |
|              |            | Find             |          |
|              |            |                  |          |
|              |            |                  |          |
|              |            |                  |          |
|              |            |                  |          |
|              |            |                  | -        |

### **Produce Assembly Language Output**

This assumes the project is called HW.

- Project >> HW Properties
- Configuration Properties >> C/C++ >> Output Files
- change Assembler Output from

No Listing

to

Assembly With Source Code

Output ends up in Debug (or Release) directory

# **Statically Link**

If you wish to run your program (the executable) on another machine, you may need to produce a statically linked executable. To do this (assuming your project is called myhomework):

- 1. go to Project -> myhomework Properties -> Configuration Properties -> C/C++ -> Code Generation
- change the value of Runtime Library from "Multi-Threaded DLL" to "Multi-Threaded"

## Compile as a C89 Source Code

To compile your program based on C89 rules, (assuming your project is called myhomework):

- 1. go to Project -> myhomework Properties -> Configuration Properties -> C/C++ -> Advanced
- 2. change "Compile As" to "Compile as C Code"

| Configuration:                                                                                                    | Active(Release)                                                                                                    | Platform:                                                                                                    | Active(Win32)                                                                                                 | ~                                                                                           | Configuration Manager. |
|----------------------------------------------------------------------------------------------------|----------------------------------------------------------------------------------------------------|----------------------------------------------------------------------------------------------------|----------------------------------------------------------------------------------------------------|---------------------------------------------------------------------------------------------|------------------------|
| Common P<br>Refere<br>Configural<br>Gener<br>Debug<br>C/C+<br>Ge<br>C/C+-<br>Ge<br>Co<br>Co<br>Co<br>Co<br>Co<br>Co<br>Co<br>Co<br>Co<br>Co | Properties<br>ences<br>tion Properties<br>al<br>gging<br>+<br>eneral<br>otimization<br>eprocessor<br>ode Generation<br>inguage<br>ecompiled Headers<br>utput Files<br>owse Information<br>dvanced<br>owmand Line<br>est Tool<br>ocument Generator<br>e Information<br>tvents | Calling Conve<br>Compile As<br>Disable Specif<br>Force Include<br>Force #using<br>Show Include<br>Undefine Prep<br>Undefine All P<br>Use Full Pathe<br>Omit Default I<br>Error Reportin | ntion<br>ic Warnings<br>s<br>s<br>processor Definitions<br>reprocessor Definitions<br>;<br>ibrary Names<br>ig | cdecl (/Gd)<br>Compile as C++ Code (/TP)<br>No<br>No<br>No<br>Prompt Immediately (/errorRep | port:prompt)           |
| <ul> <li></li></ul>                                                                                                    |                                                                                                    | Compile As<br>Select compile la                                                                                                    | nguage option for .c and .                                                                                    | cpp files. (/TC, /TP)                                                                       |                        |